**Mission Départementalisation 2020** 

## FINANCES PUBLIQUES

## **Guide utilisateur**

### **ALOA**

# Mouvement local des contrôleurs stagiaires

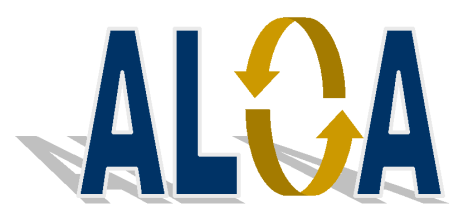

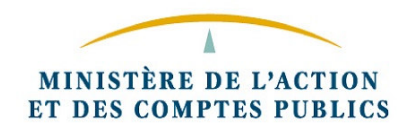

L'application ALOA vous permet de déposer votre demande de première affectation dans le mouvement local.

Elle vous permet de demander des priorités si votre situation le justifie et de formuler des vœux sur des services précis dans votre direction d'affectation.

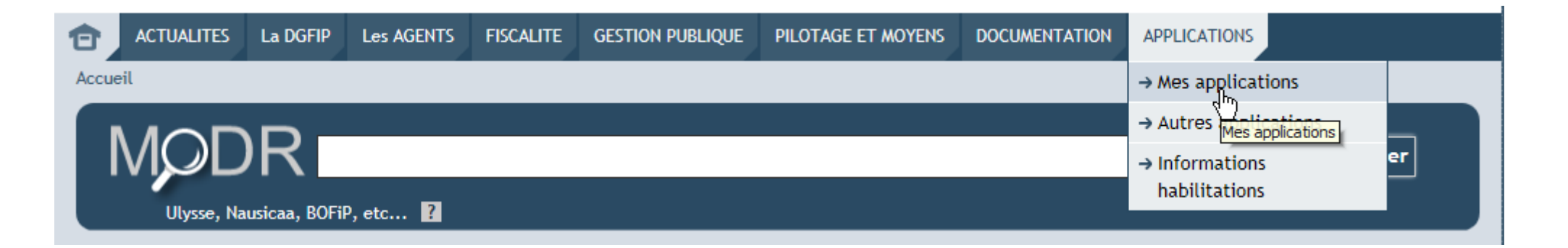

| Identification Saisir la partie gaug | :he (avant @) de l'adresse mél         |
|--------------------------------------|----------------------------------------|
| Identifiant                          |                                        |
| Mot de passe                         | Valider                                |
| Perte, changement et demande i       | nitiale de mot de passe                |
|                                      |                                        |
| FINANCES PUBLIQUES                   | Vous indiquez votr<br>gauche avant @ d |

Vous indiquez votre identifiant (partie gauche avant @ de votre adresse de messagerie professionnelle de type prenom.nom@dgfip.finances.gouv.fr) et votre mot de passe (il s'agit du mot de passe de messagerie professionnelle). Vous sélectionnez « Mon espace RH » dans « Mes applications » .

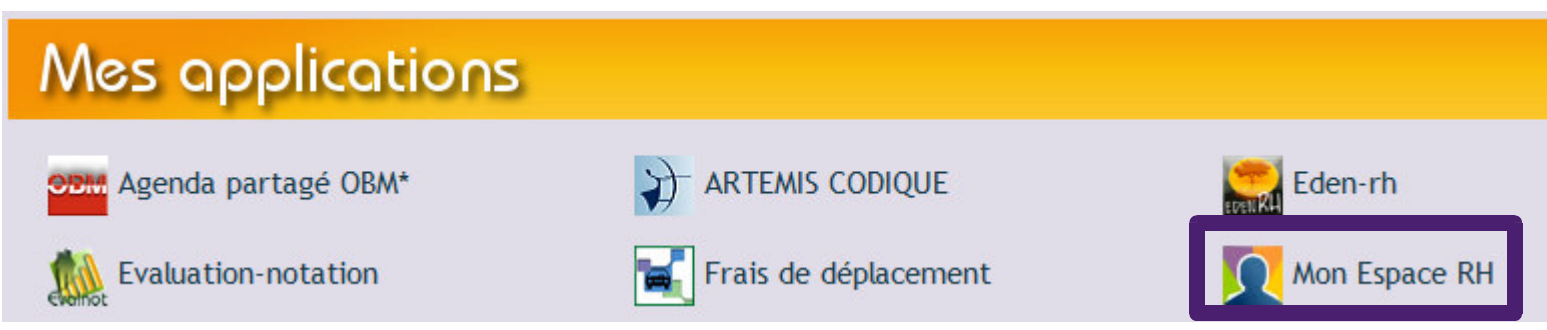

- Puis, vous sélectionnez l'application ALOA en cliquant sur « Accéder ».

| <b>Bienvenue dans SIRHIUS</b><br>Vous accéderez à votre espace SIRHIUS uniquement à partir de ce portail "Mon Espace | Bienvenue dans<br>SIRHIUS                       |  |
|----------------------------------------------------------------------------------------------------|-------------------------------------------------|--|
| RH".                                                                                                    | Bienvenue sur le portail<br>"Mon Espac          |  |
| En savoir plus                                                                                                    | La campagne du CET<br>Voir toutes les actualité |  |

|           | E SIRHIUS                         |                                          |
|-----------|-----------------------------------|------------------------------------------|
|           |                                   | DE L'AGENT                               |
| Eden-RH   | Mes bulletins de<br>paye<br>ENSAP | ALOA<br>Affectation locale des<br>agents |
| Accéder 🕑 | Accéder 🕑 📘                       | Accéder 🖸 🗼                              |

#### Quelles sont fonctionnalités de l'espace Agent d'ALOA ?

Une fois connecté à l'application ALOA, vous accédez à la page d'accueil qui vous permet :

- de créer une demande de première affectation dans le mouvement local ;
- de consulter votre demande.

| ALOA 0.0.15 |                                     |                               | Nom : PINEAU Mathieu - Aa + | • |
|-------------|-------------------------------------|-------------------------------|-----------------------------|---|
| ACCUEIL     | Espace agent                        |                               |                             |   |
|             |                                     |                               |                             |   |
|             |                                     |                               |                             |   |
|             |                                     |                               |                             |   |
| [           | Bienvenue sur AL                    | DA (05/03/2019)               |                             |   |
|             | Créer une nouvelle demande de voeux | Consulter ma demande de voeux |                             |   |
|             |                                     |                               |                             |   |
|             |                                     |                               |                             |   |
|             |                                     |                               |                             |   |
|             |                                     |                               |                             |   |

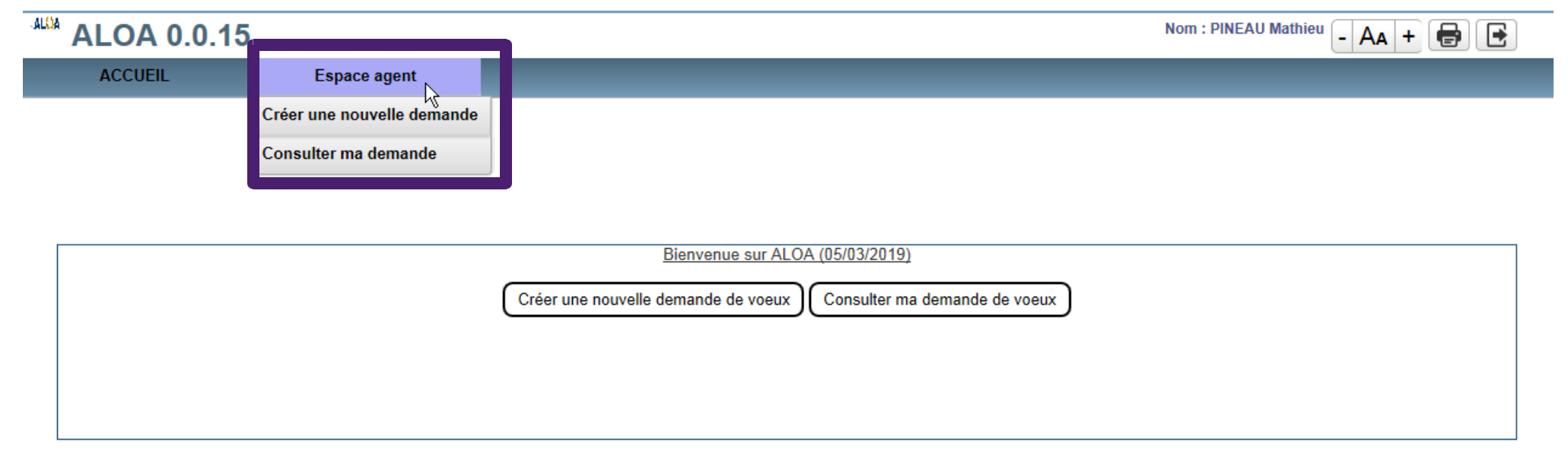

#### **1.** La création d'une demande de première affectation

- Depuis la page d'accueil de l'application, en cliquant sur « Créer une nouvelle demande de vœux »

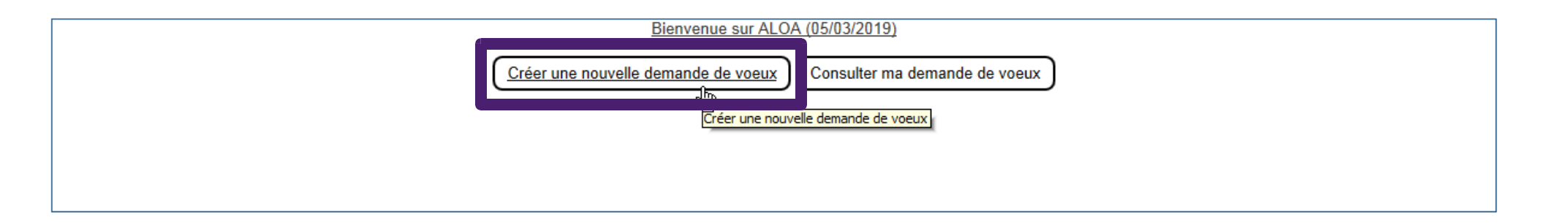

ou, depuis la page d'accueil, depuis l'onglet « Espace agent », en cliquant sur « Créer une nouvelle demande »

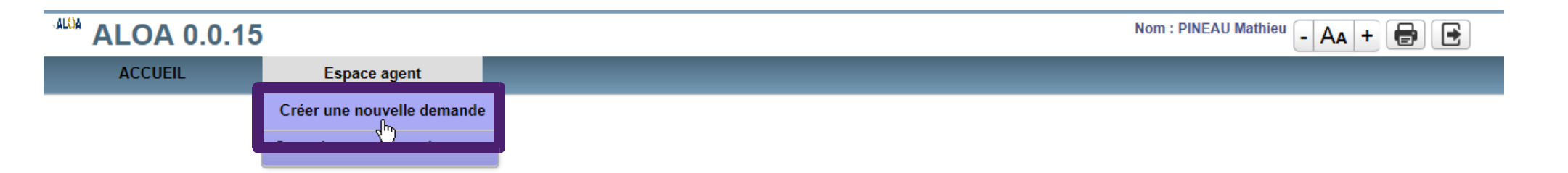

#### - Vous devez choisir ensuite le mouvement local auquel vous souhaitez participer.

| ACCUEIL            | Espace agent          |
|--------------------|-----------------------|
|                    | de Cheix du mouvoment |
| Choix du mouvement |                       |
|                    | Mouvement : *         |
|                    | Valider               |

En tant que contrôleur stagiaire, vous devez choisir le mouvement intitulé Contrôleur FIP B Stagiaire.

| ACCUEIL                  | Espace agent                                                                                      |  |
|--------------------------|---------------------------------------------------------------------------------------------------|--|
|                          |                                                                                                   |  |
| Créer une nouvelle demai | ande Choix du mouvement                                                                           |  |
| Choix du mouvement       |                                                                                                   |  |
|                          | Mouvement : * Contrôleur FiP B - Stagiaire - DIR DPT FIN PUBL DE L'HERAULT - HERAULT - 2019 - n°1 |  |

#### - Puis vous validez.

| Créer une nouvelle demande Choix du mouvement |                                                                                                   |
|-----------------------------------------------|---------------------------------------------------------------------------------------------------|
| Choix du mouvement                            | Mouvement : * Contrôleur FIP B - Stagiaire - DIR DPT FIN PUBL DE L'HERAULT - HERAULT - 2019 - n°1 |
|                                               | Valider                                                                                           |

- Après validation du mouvement choisi, la demande est créée. Le statut « en cours » est alors attribué à votre demande. Automatiquement, le système bascule dans le menu « consulter ma demande ».

| Mouvement                    | Millésime | Numéro d'ordre | Etat de la demande | Supprimer   |
|------------------------------|-----------|----------------|--------------------|-------------|
| Contrôleur FiP B - Stagiaire | 2019      | 1              | En cours           | × Supprimer |

- Vous pouvez supprimer votre demande tant que celle-ci n'a pas été transmise au service RH. Le bouton « supprimer » lorsqu'il est actif apparaît alors sur un fond rouge lors de la consultation de la demande.

| R |
|---|
|   |
|   |
|   |
|   |

#### - Après suppression, votre demande n'apparaît plus en consultation.

|   |                     |                      |                |                    | ]         |  |
|---|---------------------|----------------------|----------------|--------------------|-----------|--|
|   | Mouvement           | Millésime            | Numéro d'ordre | Etat de la demande | Supprimer |  |
| 7 | Aucune demande de n | nutation n'a été tro | uvée           |                    |           |  |

- En cliquant sur la demande créée dans la colonne « mouvement », vous accédez au détail de votre demande vous permettant de saisir d'éventuelles priorités et de formuler vos vœux de première affectation.

| Mouvement                    | Millésime | Numéro d'ordre | Etat de la demande | Supprimer   |
|------------------------------|-----------|----------------|--------------------|-------------|
| Contrôleur FiP B - Stagiaire | 2019      | 1              | En cours           | X Supprimer |
| 4                            |           |                |                    |             |

- La saisie des priorités et des vœux peut intervenir à la suite de la création de votre demande de première affectation mais également de manière différée. Dans ce cas, lors d'une connexion ultérieure, à partir de la page d'accueil de l'application ALOA, vous consulterez votre demande de première affectation.

| ACCUEIL | Espace agent               |                                                  |               |
|---------|----------------------------|--------------------------------------------------|---------------|
|         | Créer une nouvelle demande |                                                  |               |
|         | Consulter ma demande       |                                                  |               |
|         | in d <sub>μ</sub> υ        |                                                  |               |
|         |                            |                                                  |               |
|         |                            | Bienvenue sur ALOA (05/03/2019)                  |               |
|         |                            | Créer une nouvelle demande de voeux Consulter ma | demande de vo |
|         |                            |                                                  |               |
|         |                            |                                                  |               |
|         |                            |                                                  |               |

- Vous devrez ensuite sélectionner la demande créée sur le mouvement auquel vous souhaitez participer.

Si votre demande est en cours, vous pourrez alors poursuivre votre saisie (priorité, vœux) selon les modalités présentées dans les diapositives suivantes. Vous pourrez également supprimer cette demande.

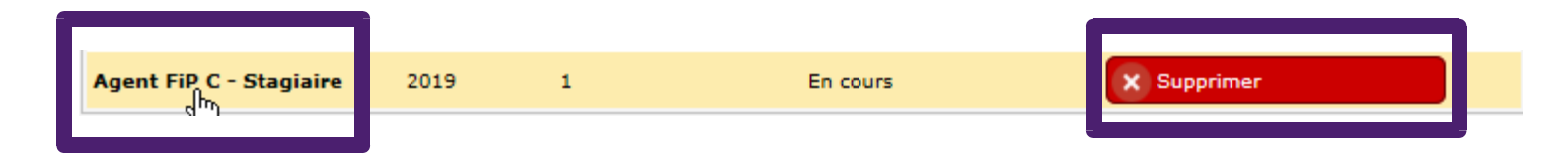

Vous pouvez consulter le détail de votre demande en cliquant sur le mouvement au titre duquel votre demande a été créée.

*Vous pouvez supprimer votre demande en cours.* 

#### 2. La saisie des priorités et des vœux de 1ère affectation

La demande de première affectation se compose de 3 onglets :

- e les données personnelles, pré-remplies d'informations,
- ൙ la saisie des priorités,
- ൙ la saisie des vœux.

| Espace agent Consulter ma demande Données personnelles |                      |                 |                                    |  |  |  |  |
|--------------------------------------------------------|----------------------|-----------------|------------------------------------|--|--|--|--|
| Données personnelles                                   | Saisir les priorités | Saisir les vœux |                                    |  |  |  |  |
| L                                                      |                      |                 |                                    |  |  |  |  |
|                                                        | Matricule DGFIP      | : 203866        | N° de voie : 12                    |  |  |  |  |
|                                                        | Matricule SIRHIUS    | : 000002253116  | BIS et TER :                       |  |  |  |  |
|                                                        | Nom Patronymique     | : PINEAU        | Nature de la voie : Rue            |  |  |  |  |
|                                                        | Prénom               | : MATHIEU       | Voie ou rue : du Général De Gaulle |  |  |  |  |
|                                                        | Nom Marita           | :               | Complément                         |  |  |  |  |
|                                                        | Situation de famille | : marie (e)     | Code postal : 75001                |  |  |  |  |
|                                                        |                      |                 | Commune du PARIS<br>domicile :     |  |  |  |  |
|                                                        |                      |                 |                                    |  |  |  |  |
|                                                        | Bloc note :          |                 |                                    |  |  |  |  |
|                                                        | 2000 carao           | tères restants  |                                    |  |  |  |  |
|                                                        |                      |                 | Enregistrer                        |  |  |  |  |

Pour passer à l'étape suivante, vous pouvez cliquer directement sur « saisir les priorités » ou « saisir ses vœux » si vous ne demandez pas à bénéficier d'une priorité.

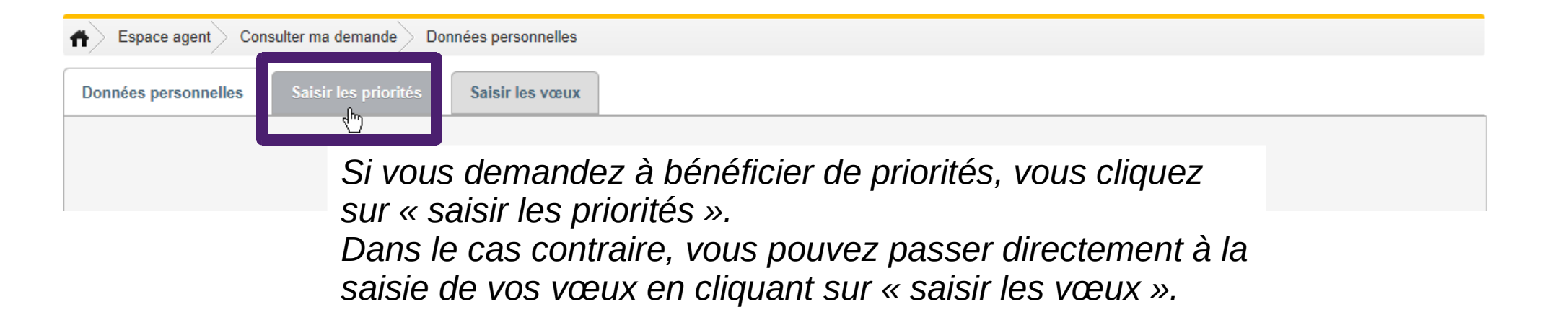

Sur la page des données personnelles, vous pouvez renseigner le bloc-note afin d'attirer l'attention du service RH sur une situation particulière.

Vous cliquez alors sur le bouton « enregistrer » pour sauvegarder vos commentaires.

Le bloc-note n'est pas destiné à saisir vos priorités ou vos vœux II convient d'utiliser les onglets « saisir les priorités » et « saisir les vœux » pour cela.

| Espace agent Consulter ma demande Données personnelles    |                          |
|-----------------------------------------------------------|--------------------------|
| Données personnelles Saisir les priorités Saisir les vœux |                          |
|                                                           |                          |
| Matricule DGFIP : 203866                                  | N° de voie : 12          |
| Matricule SIRHIUS : 000002253116                          | BIS et TER :             |
| Nom Patronymique : PINEAU                                 |                          |
| Prénom : MATHIEU                                          | Si le bloc-note a été co |
| Nom Marital :                                             |                          |
| Situation de famille : marie (e)                          | vous devez enregistrer   |
|                                                           | 5                        |
|                                                           |                          |
|                                                           |                          |
| Bloc note : Grande expérience dans le secteur public      | , local.                 |
|                                                           | <b>_</b>                 |
| 1953 caractères restants                                  |                          |
|                                                           | Enregistrer              |
|                                                           | e''')<br>Enregistrer     |

- Après enregistrement, le message « modifications enregistrées » apparaît.

| Données personnelles Saisir les priorités | Saisir les vœux                       |                 |        |
|-------------------------------------------|---------------------------------------|-----------------|--------|
|                                           |                                       |                 |        |
| Matricule DGFIP :                         | 203866                                | N° de voie : 12 |        |
| Matricule SIRHIUS :                       | 000002253116                          | BIS et TER :    |        |
| Nom Patronymique :                        |                                       |                 |        |
| Prénom :                                  |                                       |                 | Gaulle |
| Nom Marital :                             |                                       |                 |        |
| Situation de famille :                    |                                       |                 |        |
|                                           | modifications enre                    | gistrées        |        |
|                                           |                                       |                 |        |
|                                           |                                       |                 |        |
| Bloc note : Grande exp                    | érience dans le secteur public local. |                 | ^      |

- Vous pouvez ensuite saisir vos priorités ou directement saisir vos vœux si vous ne demandez pas à bénéficier d'une priorité.

- En cliquant sur l'onglet « Saisir les priorités », vous accédez à une page vous permettant de demander à bénéficier de priorités.

Ia priorité pour rapprochement familial (priorité n°8).

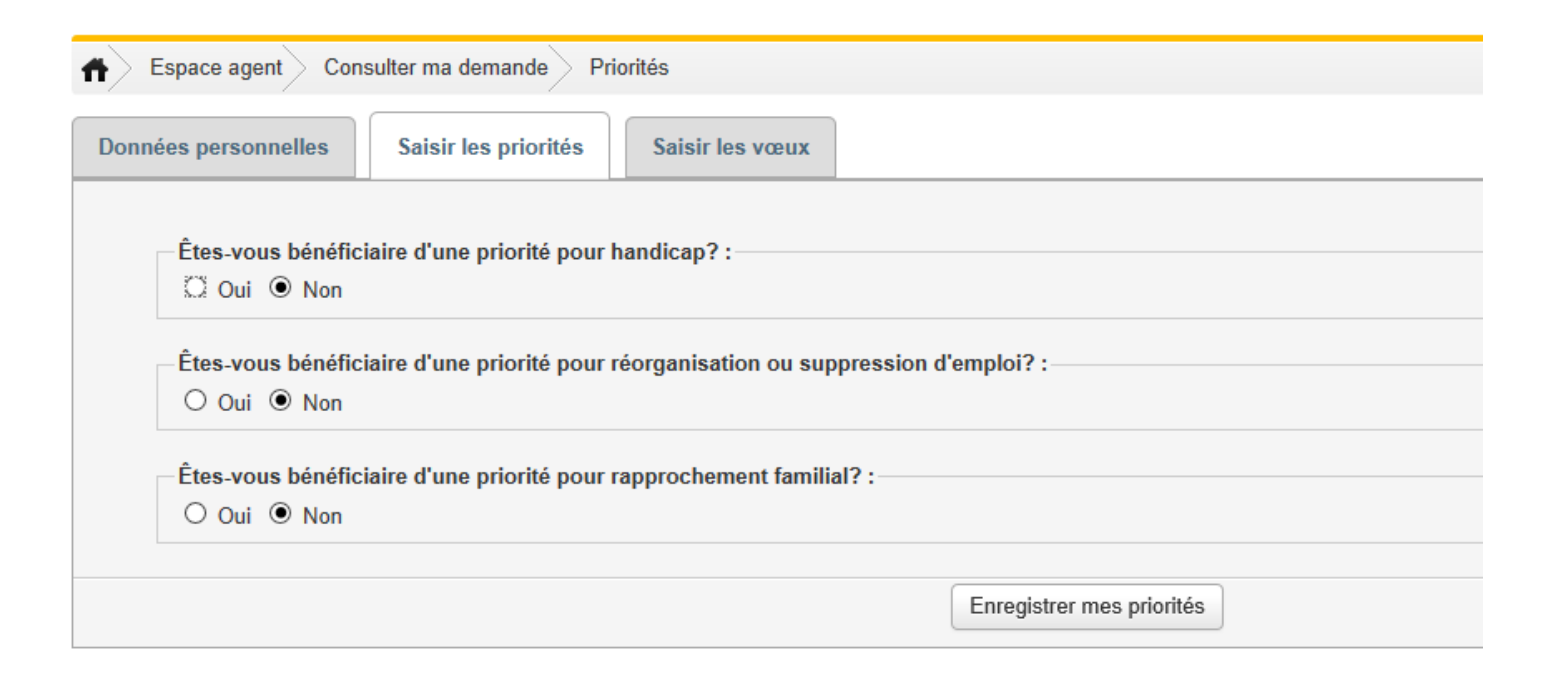

La priorité pour réorganisation ou suppression d'emploi ne concerne pas les mouvements de 1ère affectation. Vous ne devez pas cocher la case correspondante.

La priorité pour handicap (agent lui-même ou agent parent d'un enfant en situation de handicap)

Si vous demandez à bénéficier de la priorité pour handicap (priorité n°1), vous cliquez sur la case « oui » en réponse à la question.

Vous choisissez alors dans le menu déroulant la commune de la priorité. Il s'agit de la commune <u>comportant un ou des services</u> la plus proche du lieu sur lequel vous disposez d'un lien familial ou médical (par exemple, commune de l'établissement de soins).

| Données personnelles                                      | Saisir les priorités                              | Saisir les vœu<br>Vous                                 | cliquez sur la case                                                                                               | d'option « oui |
|-----------------------------------------------------------|---------------------------------------------------|--------------------------------------------------------|----------------------------------------------------------------------------------------------------|----------------|
| <ul> <li>Êtes-vous bénéfici</li> <li>Oui ○ Non</li> </ul> | aire d'une priorité pour hand                     | licap?:                                                |                                                                                                    | 7              |
| Êtes₋vous bénéfici Oui ● Non                              | Selectionner la<br>aire d'une priorité pour réorç | a commune de priorite (1):<br>ganisation ou suppressio | Aucune commune<br>MAUGUIO<br>LES MATELLES<br>AGDE<br>BEDARIEUX<br>PEZENAS                                         |                |
| Êtes-vous bénéfici<br>O Oui O Non                         | aire d'une priorité pour rapp                     | rochement familial? :—                                 | BEZIERS<br>CAPESTANG<br>LAMALOU-LES-BAINS<br>LUNEL<br>LODEVE<br>FRONTIGNAN                                        |                |
| Vous choisi<br>la commune                                 | ssez dans le mei<br>e de priorité.                | nu déroulant                                           | GIGNAC<br>CLERMONT-L'HERAULT<br>SETE<br>MURVIEL-LES-BEZIERS<br>CASTRIES<br>SAINT-PONS-DE-THOMIERES<br>MONTPELLIER |                |

»

#### La priorité pour rapprochement familial

Si vous demandez à bénéficier de la priorité pour rapprochement familial (priorité n°8), vous cliquez sur la case « oui » en réponse à la question.

Vous choisissez alors la commune de la priorité dans le menu déroulant. Il s'agit de la commune <u>comportant un ou des services</u> la plus proche du lieu sur lequel vous faites valoir votre priorité (lieu de travail du conjoint, domicile familial, domicile du soutien de famille).

|                                         | Aucune commune                          |  |
|-----------------------------------------|-----------------------------------------|--|
|                                         | LES MATELLES<br>AGDE                    |  |
| © Oui ⊖ Non                             | BEDARIEUX<br>PEZENAS                    |  |
| Selectionner la commune de priorite (8) | CAPESTANG<br>LAMALOU-LES-BAINS          |  |
|                                         | LUNEL                                   |  |
|                                         | GIGNAC<br>CLERMONT-L'HERAULT            |  |
|                                         | SETE<br>MURVIEL-LES-BEZIERS<br>CASTRIES |  |
|                                         |                                         |  |

- Après avoir saisi une ou des priorités, vous devez les enregistrer pour qu'elles soient prises en compte.

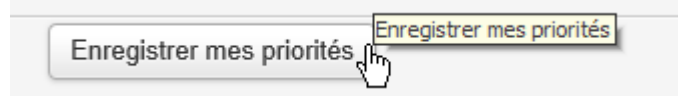

Un message d'avertissement s'affiche. Il attire votre attention sur la nécessité de saisir au moins un vœu pour chaque priorité saisie.

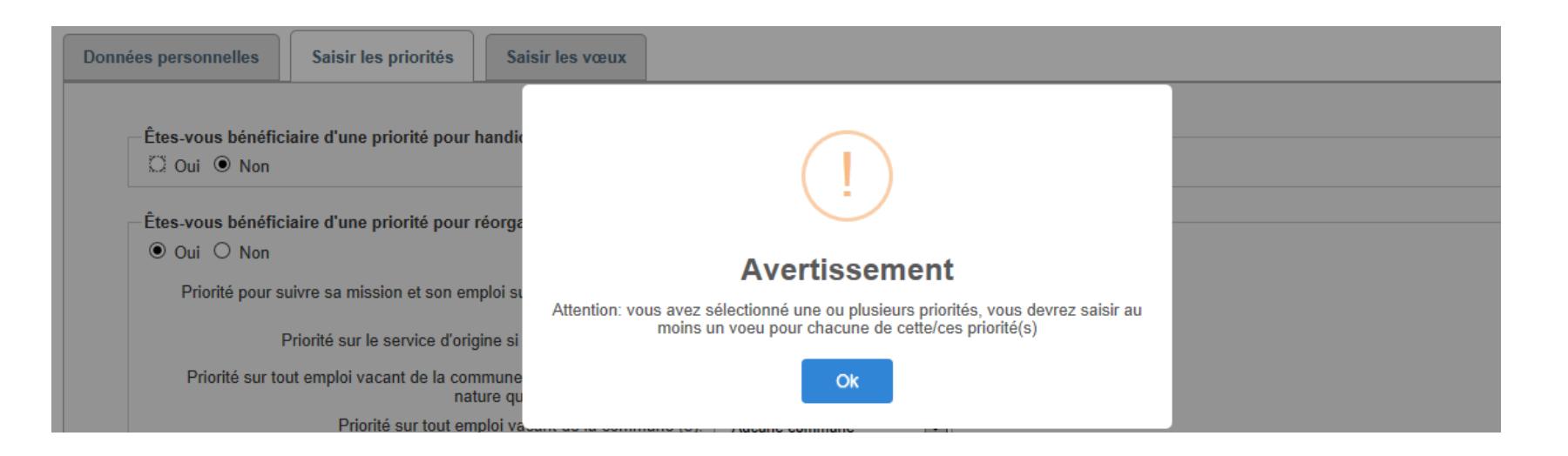

- Après avoir saisi et enregistré vos éventuelles priorités, vous pouvez saisir vos vœux.

| Espace agent Consulter ma demande Priorités |                      |                 |  |  |  |  |
|---------------------------------------------|----------------------|-----------------|--|--|--|--|
| Données personnelles                        | Saisir les priorités | Saisir les vœux |  |  |  |  |
|                                             |                      | 10              |  |  |  |  |

Vous cliquez sur « saisir les vœux » pour choisir les services sur lesquels vous souhaitez vous positionner dans le cadre de votre demande. - Vous choisissez dans le référentiel les vœux sur lesquels vous souhaitez vous positionner.

A gauche figure le référentiel offert au mouvement de première affectation des contrôleurs stagiaires auquel vous participez.

Il précise la commune d'implantation du service, le type de service, l'intitulé du service, si le poste est un poste au choix et enfin les priorités associées. Vous pouvez filtrer le référentiel par commune et/ou par type de service.

| Liste des vœux              |                                                    |                                                                          |                   |                                       |           |   |   |                        | V                        | œux sélectionnés |                         |           |        |
|-----------------------------|----------------------------------------------------|--------------------------------------------------------------------------|-------------------|---------------------------------------|-----------|---|---|------------------------|--------------------------|------------------|-------------------------|-----------|--------|
| toutes 🗸                    | tous 🗸                                             |                                                                          |                   |                                       |           |   |   |                        | toutes 💙                 |                  |                         |           |        |
| Commune                     | Type de service                                    | Service                                                                  | Poste au<br>choix | Priorités                             | Sélection |   | R | tang Co<br>ucun voeu i | ommune<br>n'a été trouvé | Service          | Poste au choix          | Priorités | Action |
| MONTPELLIER                 | Services de direction                              | Services de direction<br>à MONTPELLIER                                   | Non               | $\bigcirc \bigcirc \bigcirc \bigcirc$ | Θ         | ^ |   |                        |                          |                  |                         |           |        |
| MONTPELLIER                 | Tous postes                                        | Tous postes                                                              | Non               | $\bigcirc \bigcirc \bigcirc \bigcirc$ | •         |   |   |                        |                          |                  |                         |           |        |
| MONTPELLIER                 | Trésorerie Amendes                                 | Trésorerie Amendes<br>de HERAULT<br>AMENDES                              | Non               | 000                                   | ٢         |   |   |                        |                          |                  |                         |           |        |
| MONTPELLIER                 | Trésorerie-SPL/Paierie                             | Paierie<br>départementale de<br>HERAULT                                  | Non               | $\bigcirc \bigcirc \bigcirc \bigcirc$ | •         |   |   |                        |                          |                  |                         |           |        |
| MONTPELLIER                 | Trésorerie-SPL/Paierie                             | Trésorerie<br>Hospitalière de<br>MONTPELLIER CHR                         | Non               | 000                                   | •         |   |   |                        |                          |                  |                         |           |        |
| MONTPELLIER                 | Trésorerie-SPL/Paierie                             | Trésorerie Municipale<br>de MONTPELLIER<br>MUNICIPALE                    | Non               | 000                                   | •         |   |   |                        |                          |                  |                         |           |        |
| MURVIEL-LES-<br>BEZIERS     | Trésorerie-SPL/Paierie                             | Trésorerie Municipale<br>de MURVIEL-LES-<br>BEZIERS-AUTIGNAC             | Non               | 000                                   | Θ         |   |   |                        |                          |                  |                         |           |        |
| PEZENAS                     | SIP-SIE                                            | SIP-SIE de PEZENAS                                                       | Non               | $\bigcirc \bigcirc \bigcirc \bigcirc$ | •         |   |   | Le ré                  | éférent                  | iel cori         | respond à la            | a liste   |        |
| SAINT-PONS-<br>DE-THOMIERES | Service des Impôts des<br>Particuliers/Tréso, Imp. | Service des Impôts<br>des Particuliers de<br>SAINT-PONS-DE-<br>THOMIERES | Non               | $\bigcirc \bigcirc \bigcirc$          | Θ         |   |   | exha                   | ustive<br>« de vo        | des se           | ervices ou e<br>tégorie | mplois a  | au     |
| SAINT-PONS-<br>DE-THOMIERES | Trésorerie-SPL/Paierie                             | Trésorerie Secteur<br>Local de SAINT-<br>PONS-DE-<br>THOMIERES           | Non               | $\bigcirc \bigcirc \bigcirc \bigcirc$ | 0         |   |   |                        |                          |                  |                         |           |        |

Il vous est recommandé de multiplier vos vœux et demander des services sur des communes différentes afin d'éviter que l'administration ne vous affecte sur un service que vous n'auriez pas sollicité.

20

Les services auxquels sont attachées des priorités dont vous demandez à bénéficier sont indiqués avec des codes couleur : jaune pour la priorité handicap et vert pour la priorité pour rapprochement familial.

A noter que s'agissant de la priorité pour handicap, le vœu associé est un vœu générique « tous postes » sur la commune où s'exerce la priorité. Ainsi, si vous sollicitez une priorité handicap dans la page des priorités, vous devrez saisir le vœu "tous postes" correspondant à cette priorité dans la page de sélection des vœux (selon l'ordre souhaité dans les vœux sélectionnés) sans avoir à sélectionner toutes les structures de la commune correspondante. Il appartiendra au directeur de choisir le service précis de votre commune de priorité pour handicap.

| MONTPELLIER                            | Services de direction                                         | Services de direction<br>à MONTPELLIER                                                         | N in P     | riorité pour handicap 😑                 |
|----------------------------------------|---------------------------------------------------------------|------------------------------------------------------------------------------------------------|------------|-----------------------------------------|
| MONTPELLIER                            | Tous postes                                                   | Tous postes                                                                                    | N in       | $\bigcirc \bigcirc \bigcirc \bigcirc$   |
|                                        |                                                               |                                                                                                |            |                                         |
|                                        |                                                               |                                                                                                |            |                                         |
|                                        |                                                               |                                                                                                |            |                                         |
| PEZENAS                                | SIP-SIE                                                       | SIP-SIE de PEZENAS                                                                             | Nen        | Priorité pour rapprochement<br>familial |
| PEZENAS<br>SAINT-PONS-<br>DE-THOMIERES | SIP-SIE<br>Service des Impôts des<br>Particuliers/Tréso. Imp. | SIP-SIE de PEZENAS<br>Service des Impôts<br>des Particuliers de<br>SAINT-PONS-DE-<br>THOMIERES | Nen<br>Nen | Priorité pour rapprochement<br>familial |

Pour sélectionner un vœu, vous vous positionnez sur la ligne souhaitée en cliquant sur la flèche « ajouter le vœu ». Le vœu sélectionné apparaît alors à droite. Les vœux sélectionnés se positionnent les uns en dessous des autres selon l'ordre de leur sélection.

| AINT-PONS-<br>E-THOMIERES | Service des Impôts des<br>Particuliers/Tréso. Imp. | Service des Impôts<br>des Particuliers de<br>SAINT-PONS-DE-<br>THOMIERES | Non |   | Ajouter le voeu |
|---------------------------|----------------------------------------------------|--------------------------------------------------------------------------|-----|---|-----------------|
|                           |                                                    |                                                                          |     | ₹ |                 |
|                           |                                                    |                                                                          |     |   |                 |

*Vous cliquez sur la flèche つ sur la ligne de vœu que vous souhaitez sélectionner.* 

| Liste des vœux                                     |                                                    |                                                                          |                   |                                       |           |  |  |
|----------------------------------------------------|----------------------------------------------------|--------------------------------------------------------------------------|-------------------|---------------------------------------|-----------|--|--|
| toutes 🗸                                           | tous                                               |                                                                          |                   |                                       |           |  |  |
| Commune                                            | Type de service                                    | Service                                                                  | Poste au<br>choix | Priorités                             | Sélection |  |  |
| MONTPELLIER                                        | Trésorerie Amendes                                 | Trésorerie Amendes<br>de HERAULT<br>AMENDES                              | Non               | 000                                   | • ^       |  |  |
| MONTPELLIER                                        | Trésorerie-SPL/Paierie                             | Paierie<br>départementale de<br>HERAULT                                  | Non               | $\bigcirc \bigcirc \bigcirc \bigcirc$ | Θ         |  |  |
| MONTPELLIER                                        | Trésorerie-SPL/Paierie                             | Trésorerie<br>Hospitalière de<br>MONTPELLIER CHR                         | Non               | 000                                   | •         |  |  |
| MONTPELLIER Trésorerie-SPL/Paie                    |                                                    | Trésorerie Municipale<br>de MONTPELLIER<br>MUNICIPALE                    | Non               | $\bigcirc \bigcirc \bigcirc \bigcirc$ | Θ         |  |  |
| MURVIEL-LES-<br>BEZIERS                            | Trésorerie-SPL/Paierie                             | Trésorerie Municipale<br>de MURVIEL-LES-<br>BEZIERS-AUTIGNAC             | Non               | 000                                   | •         |  |  |
| PEZENAS                                            | SIP-SIE                                            | SIP-SIE de PEZENAS                                                       | Non               | $\bigcirc \bigcirc \bigcirc \bigcirc$ | •         |  |  |
| SAINT-PONS-<br>DE-THOMIERES                        | Service des Impôts des<br>Particuliers/Tréso. Imp. | Service des Impôts<br>des Particuliers de<br>SAINT-PONS-DE-<br>THOMIERES | Non               | $\bigcirc \bigcirc \bigcirc \bigcirc$ | 0         |  |  |
| SAINT-PONS-<br>DE-THOMIERES Trésorerie-SPL/Paierie |                                                    | Trésorerie Secteur<br>Local de SAINT-<br>PONS-DE-                        | Non               | $\bigcirc \bigcirc \bigcirc \bigcirc$ | •         |  |  |
| SETE                                               | Service des Impôts des<br>Entreprises              | Service des Impôts<br>des Entreprises de<br>SETE                         | Non               | 000                                   | Θ         |  |  |

S/

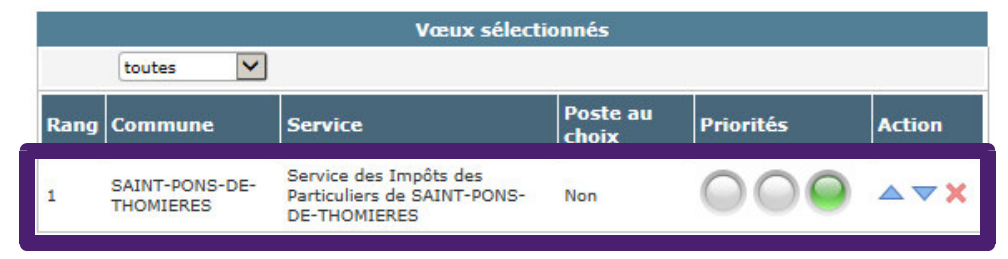

Le vœu choisi apparaît à droite dans la liste des vœux sélectionnés. A gauche, dans le référentiel, la flèche correspondant au vœu sélectionné est grisée. Vous classez vos vœux dans l'ordre de vos préférences (le vœu numéroté 1 correspond à votre 1<sup>er</sup> choix, etc...).  Vous pouvez changer l'ordre de vos vœux avec les flèches de direction ▼ « Rang inférieur » ou ▲ « Rang supérieur ».

| Vœux sélectionnés |                             |                                                                       |                   |                                       |                |  |  |  |
|-------------------|-----------------------------|-----------------------------------------------------------------------|-------------------|---------------------------------------|----------------|--|--|--|
| toutes            |                             |                                                                       |                   |                                       |                |  |  |  |
| Rang              | Commune                     | Service                                                               | Poste au<br>choix | Priorités                             | Action         |  |  |  |
| 1                 | SAINT-PONS-DE-<br>THOMIERES | Service des Impôts des<br>Particuliers de SAINT-PONS-<br>DE-THOMIERES | Non               | $\bigcirc \bigcirc \bigcirc \bigcirc$ | <b>▲▼X</b>     |  |  |  |
| 2                 | SAINT-PONS-DE-<br>THOMIERES | Trésorerie Secteur Local de<br>SAINT-PONS-DE-THOMIERES                | Non               | $\bigcirc \bigcirc \bigcirc \bigcirc$ | <b>⊕∼×</b>     |  |  |  |
| 3                 | BEDARIEUX                   | SIP-SIE de BEDARIEUX                                                  | Non               | 000                                   | Rang supérieur |  |  |  |

| 1 | SAINT-PONS-DE-<br>THOMIERES | Service des Impôts des<br>Particuliers de SAINT-PONS-<br>DE-THOMIERES | Non | $\bigcirc \bigcirc \bigcirc \bigcirc$ | <b>▲▼X</b>     |
|---|-----------------------------|-----------------------------------------------------------------------|-----|---------------------------------------|----------------|
| 2 | SAINT-PONS-DE-<br>THOMIERES | Trésorerie Secteur Local de<br>SAINT-PONS-DE-THOMIERES                | Non | $\bigcirc \bigcirc \bigcirc \bigcirc$ |                |
| 3 | BEDARIEUX                   | SIP-SIE de BEDARIEUX                                                  | Non | $\bigcirc \bigcirc \bigcirc \bigcirc$ | Rang inférieur |

#### - Vous pouvez également supprimer un vœu en cliquant sur x.

| 1 | SAINT-PONS-DE-<br>THOMIERES | Service des Impôts des<br>Particuliers de SAINT-PONS-<br>DE-THOMIERES | Non | $\bigcirc \bigcirc \bigcirc \bigcirc$ | ▲ <b>▼</b> ×      |
|---|-----------------------------|-----------------------------------------------------------------------|-----|---------------------------------------|-------------------|
| 2 | SAINT-PONS-DE-<br>THOMIERES | Trésorerie Secteur Local de<br>SAINT-PONS-DE-THOMIERES                | Non | $\bigcirc \bigcirc \bigcirc \bigcirc$ | <u>∧</u> ▼₩       |
| 3 | BEDARIEUX                   | SIP-SIE de BEDARIEUX                                                  | Non | $\bigcirc \bigcirc \bigcirc \bigcirc$ | Supprimer le voeu |

#### - Après avoir sélectionné vos vœux, vous devez les enregistrer.

|           |                                                    | Liste des vœ                                               | ux                |                                       |           |            |                            |                           |
|-----------|----------------------------------------------------|------------------------------------------------------------|-------------------|---------------------------------------|-----------|------------|----------------------------|---------------------------|
| toutes 🗸  | tous 🗸                                             |                                                            |                   |                                       |           |            | toutes                     | ~                         |
| Commune   | Type de service                                    | Service                                                    | Poste au<br>choix | Priorités                             | Sélection | Ra         | ng Commune                 | Serv                      |
| AGDE      | Trésorerie-SPL/Paierie                             | Trésorerie Municipale<br>d'AGDE                            | Non               | 000                                   | 0         | <b>^</b> 1 | SAINT-PONS-DE<br>THOMIERES | Partic                    |
| EDARIEUX  | SIP-SIE                                            | SIP-SIE de<br>BEDARIEUX                                    | Non               | 000                                   | Θ         | 2          | SAINT-PONS-DE<br>THOMIERES | - Tréso<br>SAIN           |
| BEDARIEUX | Services communs                                   | Services communs de<br>BEDARIEUX                           | Non               | 000                                   | •         | 3          | BEDARIEUX                  | SIP-S                     |
| EZIERS    | CDIF/PTGC                                          | Centre des Impôts<br>Fonciers de BEZIERS                   | Non               | $\bigcirc \bigcirc \bigcirc \bigcirc$ | 0         | 4          | BEDARIEUX                  | Servi                     |
| EZIERS    | SPF/SPF-E                                          | Service de la Publicité<br>Foncière-E de<br>BEZIERS 2      | Non               | 000                                   | ٢         | 5          | MONTPELLIER                | Tous                      |
| EZIERS    | Service des Impôts des<br>Entreprises              | Service des Impôts<br>des Entreprises de<br>GRAND BEZIERS  | Non               | $\bigcirc \bigcirc \bigcirc \bigcirc$ | Θ         | 6          | AGDE                       | Tréso                     |
| EZIERS    | Service des Impôts des<br>Particuliers/Tréso. Imp. | Service des Impôts<br>des Particuliers de<br>GRAND BEZIERS | Non               | 000                                   | 0         | 7          | BEZIERS                    | Servi<br>Fonci            |
| EZIERS    | Services communs                                   | Services communs de<br>BEZIERS VERDIER                     | Non               | 000                                   | Θ         | 8          | BEZIERS                    | Centr<br>de BE            |
| EZIERS    | Trésorerie-SPL/Paierie                             | Trésorerie<br>Hospitalière de                              | Non               | 000                                   | •         | 9          | BEZIERS                    | Servio<br>Entre<br>BEZIE  |
| BEZIERS   | Trésorerie-SPL/Paierie                             | Trésorerie Municipale<br>de BEZIERS                        | Non               | 000                                   | •         | 10         | BEZIERS                    | Servio<br>Partic<br>BEZII |
| CAPESTANG | Trésorerie-SPL/Paierie                             | MUNICIPALE<br>Trésorerie Municipale                        | Non               | 000                                   | 0         | 11         | BEZIERS                    | Servi<br>BEZI             |
| CASTRIES  | Trésorerie-SPL/Paierie                             | Trésorerie Municipale                                      | Non               | 000                                   | 0         | 12         | CAPESTANG                  | Tréso<br>CAPE             |
| CASTRIES  | Trésorerie-SPL/Paierie                             | Trésorerie Municipale                                      | Non               | 000                                   | 0         | 13         | CASTRIES                   | Tréso<br>CAST             |
| LERMONT-  | Trésorerie-SPI /Paierie                            | de COURNONTERRAL<br>Trésorerie                             | Non               | 000                                   |           | ✓ 14       | CASTRIES                   | Tréso<br>COUR             |

Poste au Priorités Action ice choix e des Impôts des  $\nabla \mathbf{X}$ uliers de SAINT-PONS- Non HOMIERES rerie Secteur Local de  $\nabla \mathbf{X} \mathbf{X} \mathbf{A}$ T-PONS-DE-THOMIERES Non SIE de BEDARIEUX Non es communs de  $\checkmark \lor \times$ Non RIEUX  $\land \nabla X$ postes Non  $\triangle \nabla X$ rerie Municipale d'AGDE Non e de la Publicité  $\land \nabla X$ Non ère-E de BEZIERS 2 e des Impôts Fonciers  $\nabla$ Non ZIERS e des Impôts des prises de GRAND Non RS e des Impôts des  $\triangle \nabla X$ uliers de GRAND Non RS ces communs de  $\land \nabla X$ Non ERS VERDIER rerie Municipale de  $\land \nabla X$ Non STANG rerie Municipale de  $\land \bigtriangledown X$ Non RIES rerie Municipale de  $\nabla$ Non NONTERRAL demande

Vœux sélectionnés

Vous enregistrez vos vœux.

#### 3. Le contrôle automatisé de la demande de première affectation

- Après avoir enregistré vos vœux, vous devez vous assurer que votre demande ne comporte pas d'anomalie bloquante. L'application effectue un contrôle de cohérence entre les priorités demandées et les vœux sélectionnés.

|           |                                                    | Liste des væ                                              | ux                |                                       |                | Vœux sélectionnés         |          |                             |                                                                       |                   |                                       |              |
|-----------|----------------------------------------------------|-----------------------------------------------------------|-------------------|---------------------------------------|----------------|---------------------------|----------|-----------------------------|-----------------------------------------------------------------------|-------------------|---------------------------------------|--------------|
| toutes 💙  | tous                                               |                                                           |                   |                                       |                |                           |          | toutes 🗸                    |                                                                       |                   |                                       |              |
| Commune   | Type de service                                    | Service                                                   | Poste au<br>choix | Priorités                             | Sélection      |                           | Rang     | Commune                     | Service                                                               | Poste au<br>choix | Priorités                             | Action       |
| AGDE      | Trésorerie-SPL/Paierie                             | Trésorerie Municipale<br>d'AGDE                           | Non               | 000                                   | 0              | ^                         | 1        | SAINT-PONS-DE-<br>THOMIERES | Service des Impôts des<br>Particuliers de SAINT-PONS-<br>DE-THOMIERES | Non               | $\bigcirc \bigcirc \bigcirc \bigcirc$ | <b>▲ ▼ X</b> |
| BEDARIEUX | SIP-SIE                                            | SIP-SIE de<br>BEDARIEUX                                   | Non               | $\bigcirc \bigcirc \bigcirc \bigcirc$ | 0              |                           | 2        | SAINT-PONS-DE-<br>THOMIERES | Trésorerie Secteur Local de<br>SAINT-PONS-DE-THOMIERES                | Non               | $\bigcirc \bigcirc \bigcirc \bigcirc$ | <b>▲ ▼ X</b> |
| BEDARIEUX | Services communs                                   | Services communs de<br>BEDARIEUX                          | Non               | 000                                   | Θ              |                           | 3        | BEDARIEUX                   | SIP-SIE de BEDARIEUX                                                  | Non               | 000                                   | <b>▲▼X</b>   |
| BEZIERS   | CDIF/PTGC                                          | Centre des Impôts<br>Fonciers de BEZIERS                  | Non               | 000                                   | Θ              |                           | 4        | BEDARIEUX                   | Services communs de<br>BEDARIEUX                                      | Non               | 000                                   | <b>▲ ▼ ×</b> |
| BEZIERS   | SPF/SPF-E                                          | Service de la Publicité<br>Foncière-E de<br>BEZIERS 2     | Non               | 000                                   | 0              |                           | 5        | MONTPELLIER                 | Tous postes                                                           | Non               | $\bigcirc \bigcirc \bigcirc \bigcirc$ | <b>▲ ▼ X</b> |
| BEZIERS   | Service des Impôts des<br>Entreprises              | Service des Impôts<br>des Entreprises de<br>GRAND BEZIERS | Non               | 000                                   | Θ              |                           | 6        | AGDE                        | Trésorerie Municipale d'AGDE                                          | Non               | 000                                   | <b>▲ ▼ X</b> |
| BEZIERS   | Service des Impôts des<br>Particuliers/Tréso. Imp. | Service des Impôts<br>des Particuliers de                 | Non               | 000                                   | 0              |                           | 7        | BEZIERS                     | Service de la Publicité<br>Foncière-E de BEZIERS 2                    | Non               | 000                                   | <b>▲▼X</b>   |
| BEZIERS   | Services communs                                   | Services communs de                                       | Non               | 000                                   | 0              |                           | 8        | BEZIERS                     | Centre des Impôts Fonciers<br>de BEZIERS                              | Non               | 000                                   | ▲ ▼ ¥        |
| BEZIERS   | Trésorerie-SPL/Paierie                             | Trésorerie<br>Hospitalière de                             | Non               | 000                                   | •              |                           | 9        | BEZIERS                     | Service des Impôts des<br>Entreprises de GRAND<br>BEZIERS             | Non               | 000                                   | <b>▲ ▼ X</b> |
| BEZIERS   | Trésorerie-SPL/Paierie                             | BEZIERS ETS HOSP<br>Trésorerie Municipale<br>de BEZIERS   | Non               | 000                                   | •              |                           | 10       | BEZIERS                     | Service des Impôts des<br>Particuliers de GRAND<br>BEZIERS            | Non               | $\bigcirc \bigcirc \bigcirc \bigcirc$ | <b>▲ ▼ X</b> |
| CAPESTANG | Trésorerie-SPL/Paierie                             | MUNICIPALE<br>Trésorerie Municipale                       | Non               | 000                                   | 0              |                           | 11       | BEZIERS                     | Services communs de<br>BEZIERS VERDIER                                | Non               | 000                                   | <b>▲ ▼ X</b> |
| CASTRIES  | Trésorerie-SPL/Paierie                             | Trésorerie Municipale                                     | Non               | 000                                   | 0              |                           | 12       | CAPESTANG                   | Trésorerie Municipale de<br>CAPESTANG                                 | Non               | $\bigcirc \bigcirc \bigcirc \bigcirc$ | ▲▼×          |
| CASTRIES  | Trésorerie-SPL/Paierie                             | de CASTRIES<br>Trésorerie Municipale                      | Non               | 000                                   | 0              |                           | 13       | CASTRIES                    | Trésorerie Municipale de<br>CASTRIES                                  | Non               | 000                                   | <b>▲ ▼ X</b> |
| CLERMONT- | Trésorerie-SDI /Daiaria                            | de COURNONTERRAL<br>Trésorerie Secteur                    | Non               | 000                                   |                | ~                         | 14       | CASTRIES                    | Trésorerie Municipale de<br>COURNONTERRAL                             | Non               | 000                                   | <b>▲ ▼ X</b> |
|           |                                                    | (                                                         | Enregistrer m     | nes voel c Cont                       | trôler Contriê | <mark>jera</mark> n et tr | ransfére | r au GRH                    | er ma demande                                                         |                   |                                       |              |

Après avoir enregistré vos vœux, vous contrôlez votre demande.

- Si une erreur est détectée (par exemple, absence de vœu formulé pour une priorité saisie), un message s'affiche. Il vous indique la nature de l'erreur.

Vous ne pourrez pas transmettre votre demande au service RH dans ce cas.

Vous devrez modifier votre demande : par exemple, ajout d'un vœu, suppression d'une priorité...

| Données pers | onnelles Saisir        | les priorités Sa                             | isir las vouv                                                                                 |                                  |                   | k                                     |              |   |
|--------------|------------------------|----------------------------------------------|-----------------------------------------------------------------------------------------------|----------------------------------|-------------------|---------------------------------------|--------------|---|
| toutes       | tous                   | Liste des vœu                                | $\overline{\mathbf{X}}$                                                                       | Vœux sélet                       | ctionnés          | _                                     | _            |   |
| Commune      | Type de service        | Service F                                    | Erreurs détectées                                                                             |                                  | Poste au<br>choix | Priorités                             | Action       | Γ |
| AGDE         | Trésorerie-SPL/Paierie | Trésorerie Municipale <sub>N</sub><br>d'AGDE | <ul> <li>Vous avez saisi une priorité handicap sur une commune, veuillez saisir le</li> </ul> | mpôts des<br>e SAINT-PONS-<br>ES | Non               | $\bigcirc \bigcirc \bigcirc \bigcirc$ | <b>A V X</b> | ^ |
| BEDARIEUX    | SIP-SIE                | SIP-SIE de N<br>BEDARIEUX                    | voeu (Tous postes) correspondant à la commune demandée dans le cadre<br>de cette priorité     | cteur Local de<br>DE-THOMIERES   | Non               | 000                                   | <b>▲</b> ▼X  |   |
| BEDARIEUX    | Services communs       | Services communs de N<br>BEDARIEUX           |                                                                                               | EDARIEUX                         | Non               | 000                                   | <b>▲</b> ▼X  |   |
| BEZIERS      | CDIF/PTGC              | Centre des Impôts<br>Fonciers de BEZIERS     | Ok                                                                                            | muns de                          | Non               | 000                                   | <b>▲▼X</b>   |   |
| DE71EDS      | CDE/CDE-E              | Service de la Publicité                      |                                                                                               |                                  |                   | 000                                   |              |   |

<u>Exemple</u> : le message d'erreur indique qu'une priorité pour handicap a été demandée sans saisie du vœu correspondant.

Vous devez sélectionner le vœu générique sur Montpellier, commune de la priorité de rapprochement.

Le vœu apparaît alors sur la dernière ligne de votre demande. Vous pouvez le positionner avec les flèches de direction où vous le souhaitez.

| 14 | CLERMONT-<br>L'HERAULT | Trésorerie Secteur Local de<br>CLERMONT-L'HERAULT | Non | $\bigcirc \bigcirc \bigcirc \bigcirc$ | <b>▲ ▼ X</b> |
|----|------------------------|---------------------------------------------------|-----|---------------------------------------|--------------|
| 15 | MONTPELLIER            | Tous postes                                       | Non | $\bigcirc \bigcirc \bigcirc \bigcirc$ | <b>▲ ▼ X</b> |

#### - En l'absence d'erreur bloquante, le message « Contrôle OK » s'affiche.

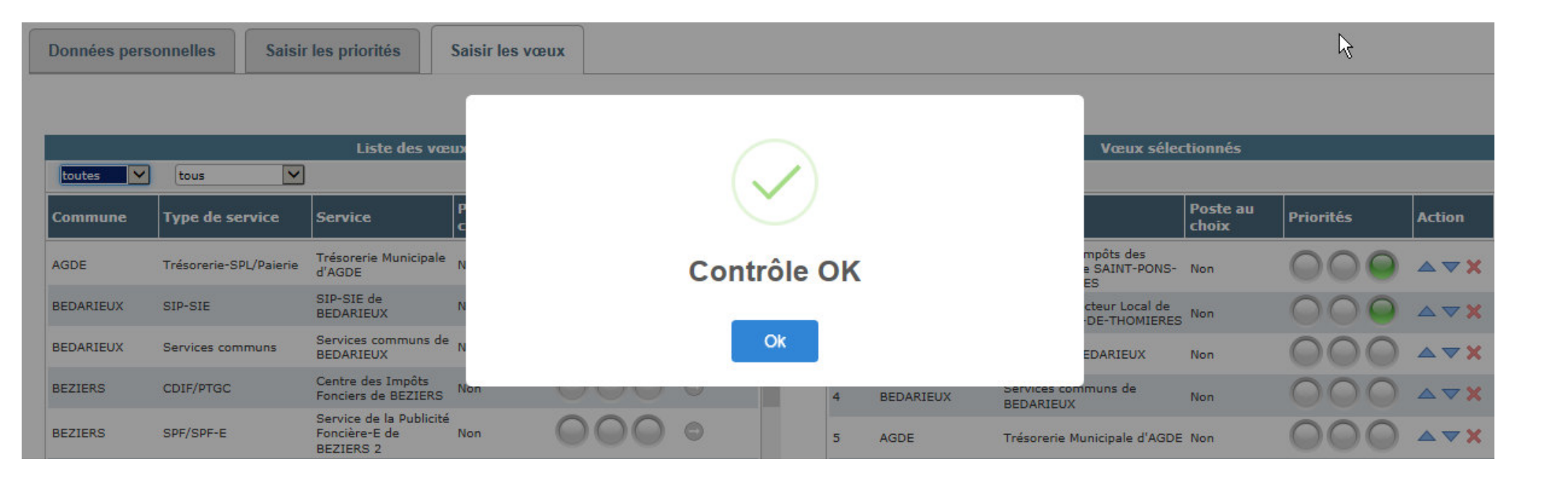

#### 4. Le transfert de la demande de première affectation au service RH

- Si le système ne décèle pas d'erreur bloquante, vous pouvez signer et transmettre votre demande de première affectation au service RH.

|          |                                                    | Liste des vœ                                                 | ux                |                                       |            |            |                 | Vœux sélec                             | tionnés                                                               |                   |                                       |       |
|----------|----------------------------------------------------|--------------------------------------------------------------|-------------------|---------------------------------------|------------|------------|-----------------|----------------------------------------|-----------------------------------------------------------------------|-------------------|---------------------------------------|-------|
| toutes 💙 | tous                                               |                                                              |                   |                                       |            |            |                 | toutes 🗸                               |                                                                       |                   |                                       |       |
| Commune  | Type de service                                    | Service                                                      | Poste au<br>choix | Priorités                             | Sélection  |            | Rang            | Commune                                | Service                                                               | Poste au<br>choix | Priorités                             | Actio |
| AGDE     | Trésorerie-SPL/Paierie                             | Trésorerie Municipale<br>d'AGDE                              | Non               | $\bigcirc \bigcirc \bigcirc \bigcirc$ | ٢          | ^          | 1               | SAINT-PONS-DE-<br>THOMIERES            | Service des Impôts des<br>Particuliers de SAINT-PONS-<br>DE-THOMIERES | Non               | $\bigcirc \bigcirc \bigcirc \bigcirc$ |       |
| EDARIEUX | SIP-SIE                                            | SIP-SIE de<br>BEDARIEUX                                      | Non               | 000                                   | Θ          |            | 2               | SAINT-PONS-DE-<br>THOMIERES            | Trésorerie Secteur Local de<br>SAINT-PONS-DE-THOMIERES                | Non               | $\bigcirc \bigcirc \bigcirc \bigcirc$ |       |
| EDARIEUX | Services communs                                   | Services communs de<br>BEDARIEUX                             | Non               | 000                                   | 0          |            | 3               | BEDARIEUX                              | SIP-SIE de BEDARIEUX                                                  | Non               | 000                                   |       |
| EZIERS   | CDIF/PTGC                                          | Centre des Impôts<br>Fonciers de BEZIERS                     | Non               | 000                                   | Θ          |            | 4               | BEDARIEUX                              | Services communs de<br>BEDARIEUX                                      | Non               | 000                                   |       |
| EZIERS   | SPF/SPF-E                                          | Service de la Publicité<br>Foncière-E de<br>BEZIERS 2        | Non               | 000                                   | ٢          |            | 5               | AGDE                                   | Trésorerie Municipale d'AGDE                                          | Non               | 000                                   |       |
| EZIERS   | Service des Impôts des<br>Entreprises              | Service des Impôts<br>des Entreprises de<br>GRAND BEZIERS    | Non               | $\bigcirc \bigcirc \bigcirc \bigcirc$ | Θ          |            | 6               | BEZIERS                                | Service de la Publicité<br>Foncière-E de BEZIERS 2                    | Non               | $\bigcirc \bigcirc \bigcirc \bigcirc$ |       |
| EZIERS   | Service des Impôts des<br>Particuliers/Tréso, Imp. | Service des Impôts<br>des Particuliers de                    | Non               | 000                                   | 0          |            | 7               | BEZIERS                                | Centre des Impôts Fonciers<br>de BEZIERS                              | Non               | 000                                   |       |
| EZIERS   | Services communs                                   | GRAND BEZIERS<br>Services communs de<br>BEZIERS VERDIER      | Non               | 000                                   | 0          |            | 8               | BEZIERS                                | Service des Impôts des<br>Entreprises de GRAND<br>BEZIERS             | Non               | $\bigcirc \bigcirc \bigcirc \bigcirc$ |       |
| EZIERS   | Trésorerie-SPL/Paierie                             | Trésorerie<br>Hospitalière de<br>BEZIERS ETS HOSP            | Non               | 000                                   | •          |            | 9               | BEZIERS                                | Service des Impôts des<br>Particuliers de GRAND<br>BEZIERS            | Non               | 000                                   |       |
| ZIERS    | Trésorerie-SPL/Paierie                             | Trésorerie Municipale<br>de BEZIERS                          | Non               | 000                                   | •          |            | 10              | BEZIERS                                | Services communs de<br>BEZIERS VERDIER                                | Non               | 000                                   |       |
| PESTANG  | Trésorerie-SPL/Paierie                             | MUNICIPALE<br>Trésorerie Municipale                          | Non               | 000                                   | 0          |            | 11              | CAPESTANG                              | Trésorerie Municipale de<br>CAPESTANG                                 | Non               | 000                                   |       |
| STRIES   | Trésorerie-SPL/Paierie                             | Trésorerie Municipale                                        | Non               | 000                                   | 0          |            | 12              | CASTRIES                               | Trésorerie Municipale de<br>COURNONTERRAL                             | Non               | $\bigcirc \bigcirc \bigcirc \bigcirc$ |       |
| STRIES   | Trésorerie-SPL/Paierie                             | Trésorerie Municipale                                        | Non               | 000                                   | 0          |            | 13              | CASTRIES                               | Trésorerie Municipale de<br>CASTRIES                                  | Non               | 000                                   |       |
| ERMONT-  | Trésorerie-SPI /Paierie                            | de COURNONTERRAL<br>Trésorerie Secteur<br>Local de CLERMONT- | Non               | 000                                   | 0          | ~          |                 |                                        |                                                                       | Non               | $\bigcirc \bigcirc \bigcirc \bigcirc$ |       |
|          |                                                    | (                                                            | Enregistrer m     | nes voeux Cor                         | ntrôler Si | gner et ti | Sign<br>anathre | er et transferer au G<br>r au GRH Edit | er ma demande                                                         |                   |                                       |       |

Lorsque le contrôle ne décèle aucune anomalie, vous pouvez signer et transmettre votre demande au service RH. 29 - Après avoir signé et transmis votre demande au service RH, un message apparaît si vous avez demandé à bénéficier d'une priorité pour vous signaler que vous devez transmettre par courriel des pièces justificatives au service RH de votre direction d'affectation.

| 🗙 Espace a   | agent Saisir les vœ                                       | ux                                            |                                                                                                    |                                  |                   |           |              |  |  |  |
|--------------|-----------------------------------------------------------|-----------------------------------------------|----------------------------------------------------------------------------------------------------|----------------------------------|-------------------|-----------|--------------|--|--|--|
| Données pers | Données personnelles Saisir les priorités Saisir les vœux |                                               |                                                                                                    |                                  |                   |           |              |  |  |  |
|              |                                                           |                                               |                                                                                                    |                                  |                   |           |              |  |  |  |
|              |                                                           | Liste des vœux                                |                                                                                                    | Vœux sélec                       | ctionnés          |           |              |  |  |  |
| toutes 🗸     | tous 🗸                                                    | ]                                             |                                                                                                    |                                  |                   |           |              |  |  |  |
| Commune      | Type de service                                           | Service P                                     |                                                                                                    |                                  | Poste au<br>choix | Priorités | Action       |  |  |  |
| AGDE         | Trésorerie-SPL/Paierie                                    | Trésorerie Municipale <sub>N</sub><br>d'AGDE  | Message GRH                                                                                                    | mpôts des<br>e SAINT-PONS-<br>ES | Non               | 000       | <b>~ × ×</b> |  |  |  |
| BEDARIEUX    | SIP-SIE                                                   | SIP-SIE de N<br>BEDARIEUX N                   | Vous avez demande une priorite, pensez a transmettre par courriel a votre<br>gestionnaire RH les pièces justificatives utiles au traitement de votre demande | cteur Local de<br>•DE-THOMIERES  | Non               | 000       | <b>▲ ▼ X</b> |  |  |  |
| BEDARIEUX    | Services communs                                          | Services communs de <sub>N</sub><br>BEDARIEUX | Ok                                                                                                    | EDARIEUX                         | Non               | 000       | <b>A V X</b> |  |  |  |
| BEZIERS      | CDIF/PTGC                                                 | Centre des Impôts<br>Fonciers de BEZIERS      | DEDAKLEUA                                                                                                    | muns de                          | Non               | 000       | ▲▼×          |  |  |  |

- Puis un message vous demande de confirmer le transfert de votre demande au service RH.

Ce transfert est définitif. Vous ne pouvez plus modifier votre demande ensuite. Seul le service RH peut, à titre exceptionnel, effectuer des modifications après transfert d'une demande.

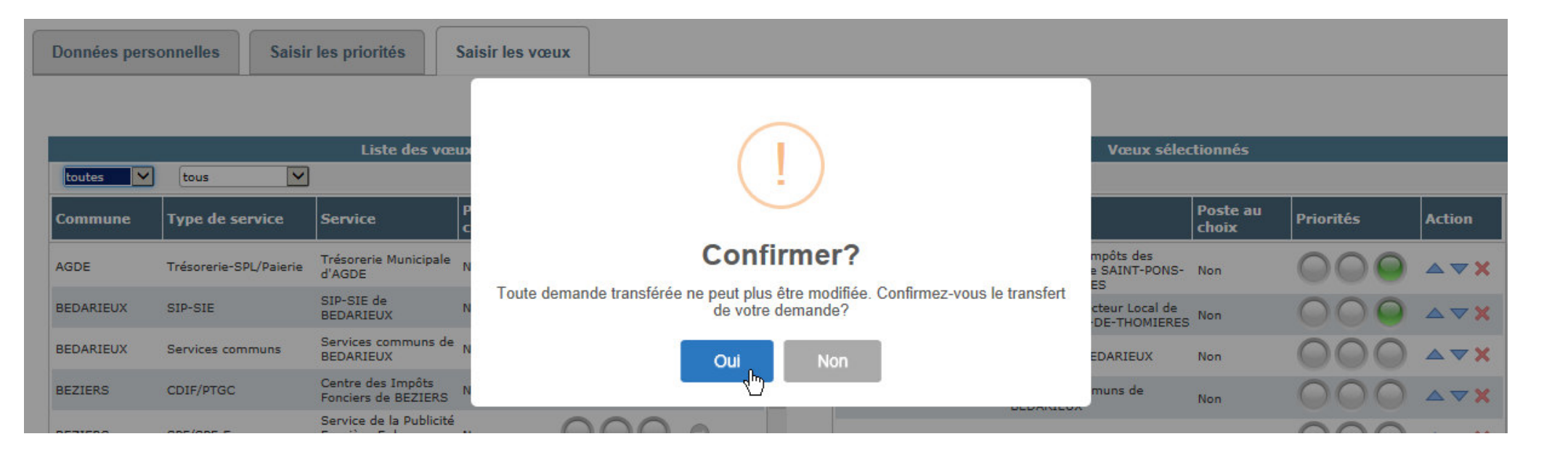

① Votre demande de première affectation est transmise au service RH par la seule voie dématérialisée. Vous n'avez pas à l'adresser à votre service RH sous forme papier. En revanche, vous devez adresser les pièces justificatives à votre service RH si vous demandez à bénéficier d'une priorité.

- Après confirmation du transfert de votre demande, vous pouvez l'éditer. Celle-ci est disponible au format PDF.

|           |                                                    | Liste des væ                                                 | ux                |                                       |            | 0       |      | Vœux sélec                  | tionnés                                                               |                   |                                       |            |
|-----------|----------------------------------------------------|--------------------------------------------------------------|-------------------|---------------------------------------|------------|---------|------|-----------------------------|-----------------------------------------------------------------------|-------------------|---------------------------------------|------------|
| toutes 💙  | tous 🗸                                             |                                                              |                   |                                       |            |         |      | toutes 🗸                    |                                                                       |                   |                                       |            |
| Commune   | Type de service                                    | Service                                                      | Poste au<br>choix | Priorités                             | Sélection  |         | Rang | Commune                     | Service                                                               | Poste au<br>choix | Priorités                             | Action     |
| AGDE      | Trésorerie-SPL/Paierie                             | Trésorerie Municipale<br>d'AGDE                              | Non               | $\bigcirc$                            | 0          | ^       | 1    | SAINT-PONS-DE-<br>THOMIERES | Service des Impôts des<br>Particuliers de SAINT-PONS-<br>DE-THOMIERES | Non               | $\bigcirc \bigcirc \bigcirc \bigcirc$ |            |
| BEDARIEUX | SIP-SIE                                            | SIP-SIE de<br>BEDARIEUX                                      | Non               | 000                                   | $\bigcirc$ |         | 2    | SAINT-PONS-DE-<br>THOMIERES | Trésorerie Secteur Local de<br>SAINT-PONS-DE-THOMIERES                | Non               | $\bigcirc \bigcirc \bigcirc \bigcirc$ | ▲▼         |
| BEDARIEUX | Services communs                                   | Services communs de<br>BEDARIEUX                             | Non               | 000                                   | 0          |         | 3    | BEDARIEUX                   | SIP-SIE de BEDARIEUX                                                  | Non               | 000                                   | <b>AV:</b> |
| BEZIERS   | CDIF/PTGC                                          | Centre des Impôts<br>Fonciers de BEZIERS                     | Non               | 000                                   | Θ          |         | 4    | BEDARIEUX                   | Services communs de<br>BEDARIEUX                                      | Non               | 000                                   |            |
| BEZIERS   | SPF/SPF-E                                          | Service de la Publicité<br>Foncière-E de<br>BEZIERS 2        | Non               | 000                                   | •          |         | 5    | AGDE                        | Trésorerie Municipale d'AGDE                                          | Non               | 000                                   | ▲▼         |
| BEZIERS   | Service des Impôts des<br>Entreprises              | Service des Impôts<br>des Entreprises de<br>GRAND BEZIERS    | Non               | $\bigcirc \bigcirc \bigcirc \bigcirc$ | Θ          |         | 6    | BEZIERS                     | Service de la Publicité<br>Foncière-E de BEZIERS 2                    | Non               | 000                                   |            |
| BEZIERS   | Service des Impôts des<br>Particuliers/Tréso, Imp. | Service des Impôts<br>des Particuliers de                    | Non               | 000                                   | 0          |         | 7    | BEZIERS                     | Centre des Impôts Fonciers<br>de BEZIERS                              | Non               | 000                                   |            |
| BEZIERS   | Services communs                                   | Services communs de<br>BEZIERS VERDIER                       | Non               | 000                                   | 0          |         | 8    | BEZIERS                     | Service des Impôts des<br>Entreprises de GRAND<br>BEZIERS             | Non               | 000                                   |            |
| BEZIERS   | Trésorerie-SPL/Paierie                             | Trésorerie<br>Hospitalière de<br>BEZIERS ETS HOSP            | Non               | 000                                   | •          |         | 9    | BEZIERS                     | Service des Impôts des<br>Particuliers de GRAND<br>BEZIERS            | Non               | $\bigcirc \bigcirc \bigcirc \bigcirc$ | <b>AV</b>  |
| BEZIERS   | Trésorerie-SPL/Paierie                             | Trésorerie Municipale<br>de BEZIERS                          | Non               | 000                                   | Θ          |         | 10   | BEZIERS                     | Services communs de<br>BEZIERS VERDIER                                | Non               | 000                                   | ▲▼         |
| CAPESTANG | Trésorerie-SPL/Paierie                             | MUNICIPALE<br>Trésorerie Municipale                          | Non               | 000                                   | 0          |         | 11   | CAPESTANG                   | Trésorerie Municipale de<br>CAPESTANG                                 | Non               | 000                                   | <b>AV)</b> |
| CASTRIES  | Trésorerie-SPL/Paierie                             | Trésorerie Municipale                                        | Non               | 000                                   | 0          |         | 12   | CASTRIES                    | Trésorerie Municipale de<br>COURNONTERRAL                             | Non               | 000                                   | ▲▼3        |
| CASTRIES  | Trésorerie-SPL/Paierie                             | de CASTRIES<br>Trésorerie Municipale                         | Non               | 000                                   | 0          |         | 13   | CASTRIES                    | Trésorerie Municipale de<br>CASTRIES                                  | Non               | 000                                   |            |
| CLERMONT- | Trésorerie-SPI /Paierie                            | de COURNONTERRAL<br>Trésorerie Secteur<br>Local de CLERMONT- | Non               | 000                                   | 0          | ~       |      | MONTPELLIER                 | Tous postes                                                           | Non               | $\bigcirc \bigcirc \bigcirc \bigcirc$ | ▲▼         |
|           |                                                    |                                                              |                   |                                       | Editer     | na dema | ndes | 12                          |                                                                       |                   |                                       |            |

Vous pouvez éditer votre demande. La demande de première affectation est générée sous forme d'un fichier au format PDF.

#### Exemple d'une demande de première affectation au format PDF

#### Mouvement sélectionné

| DIRECTION GENERALE DES FINAN                                                                                                    |                                             | Code direction                                                                          | : 340                   |
|----------------------------------------------------------------------------------------------------|---------------------------------------------|-----------------------------------------------------------------------------------------|-------------------------|
| MOUVEMENT LOCAL - Con                                                                                                    | ntróleur FIP B - Staglaire, 2019 1 - 3      | 40 - DIR DPT FIN PUBL DE L'H                                                            | IERAULT                 |
|                                                                                                    | DECATEGORIE: A H                            |                                                                                         |                         |
| Date de transfert GRH : 25/09/2019                                                                                                    |                                             |                                                                                         |                         |
| Matricule DGFIP : 14*****<br>Nom patronymique : 1<br>Nom usuel : 1<br>Prénom : JEAN-LUC                                                                  | SIRHIUS                                     | Date de naissance : 3<br>Nitre d'enfants : 2<br>Situation de familie :<br>Civilité : M. | 29/07/1957<br>marie (e) |
| Adresse Numěro : 17                                                                                                    |                                             |                                                                                         |                         |
| Code postal : 34500                                                                                                    | <u>6</u>                                    |                                                                                         |                         |
| AFFECTATION NATIONALE                                                                                                    |                                             |                                                                                         |                         |
| Direction : DDFIP HERAULT<br>AFFECTATION LOCALE                                                                                                    | Département : 34032                         | Date                                                                                    | d'effet : 01/09/2017    |
| Direction : 3400253                                                                                                    |                                             | Date                                                                                    | d'effet : 01/01/2019    |
| POSITION ADMINISTRATIVE<br>Type de position : AF AD                                                                                                    | Date de début : 01/01/1983                  | Date de fin :                                                                           |                         |
| CARRIERE ADMINISTRATIVE ARRETEE                                                                                                    | POUR LE CLASSEMENT                          | Date de prise d                                                                         | le rang : 01-08-2017    |
| QUALIFICATION INFORMATIQUE                                                                                                    |                                             |                                                                                         |                         |
| 3 - PRIORITES DEMANDEES                                                                                                    |                                             |                                                                                         |                         |
| 1 - Priorité pour handicap<br>- sur la commune de : MONTPELLIER                                                                                          |                                             |                                                                                         | ×                       |
| 2 - Priorité pour réorganisation ou supp                                                                                                    | ression d'empioi                            |                                                                                         |                         |
| <ul> <li>Priorité pour suivre se mission et son emploi tr<br/>- sur la commune de :</li> <li>- sur la service de :</li> </ul>                            | naradiánás :                                |                                                                                         |                         |
| <ul> <li>b -Priorité sur le service d'origine si une vacance</li> <li>- sur la commune de :</li> </ul>                                                   | s'ouvre :                                   |                                                                                         |                         |
| <ul> <li>sur la service de :</li> <li>o-Priotté sur tout emploi vacant de la commune</li> <li>sur la commune de :</li> <li>sur la rendra da :</li> </ul> | sur un service de même nature que le servic | e d'origine :                                                                           |                         |
| d -Priorité aur tout emploi vecent de la commune<br>eur la commune de :                                                                                  | 2)                                          |                                                                                         |                         |
| <ul> <li>Priorité sur tout emploi vecent de la direction a<br/>- nature du service :</li> </ul>                                                          | ur un service de même nature que le service | d'origine :                                                                             |                         |
| f -Priorité sur tout emploi vacant de la direction :                                                                                                    |                                             |                                                                                         |                         |
| 3 - Priorité pour rapprochement familia<br>- sur la commune de : SAINT-PONS-DE-THON                                                                      | I:<br>AERES                                 |                                                                                         | ×                       |

#### Voeux sollicités par ordre de préférence

| Rang | Commune                 | Service                                                           | Prioritaire | Type priorité | Poste au choix |
|------|-------------------------|-------------------------------------------------------------------|-------------|---------------|----------------|
| 1    | SAINT-PONS-DE-THOMIERES | Service des Impôts des Particuliers de<br>SAINT-PONS-DE-THOMIERES | oui         | 3             | non            |
| 2    | SAINT-PONS-DE-THOMIERES | Trèsorerie Secteur Local de SAINT-<br>PONS-DE-THOMIERES           | oui         | 3             | non            |
| 3    | BEDARIEUX               | SIP-SIE de BEDARIEUX                                              | non         |               | non            |
| 4    | BEDARIEUX               | Services communs de BEDARIEUX                                     | non         |               | non            |
| 5    | AGDE                    | Trésorerie Municipale d'AGDE                                      | non         |               | non            |
| 6    | BEZIERS                 | Service de la Publicité Foncière-E de<br>BEZIERS 2                | non         |               | non            |
| 7    | BEZIERS                 | Centre des Impôts Fonciers de<br>BEZIERS                          | non         |               | non            |
| 8    | BEZIERS                 | Service des Impôts des Entreprises de<br>GRAND BEZIERS            | non         |               | non            |
| 9    | BEZIERS                 | Service des Impôts des Particuliers de<br>GRAND BEZIERS           | non         |               | non            |
| 10   | BEZIERS                 | Services communs de BEZIERS<br>VERDIER                            | non         |               | non            |
| 11   | CAPESTANG               | Trésorerie Municipale de CAPESTANG                                | non         |               | non            |

Priorités demandées

#### Rang du vœu

Service sollicité

Voeux sollicités par ordre de préférence

| Rang | Commune                 | Service                                                           | Prioritaire | Type priorité | Poste au choix |
|------|-------------------------|-------------------------------------------------------------------|-------------|---------------|----------------|
| 1    | SAINT-PONS-DE-THOMIERES | Service des Impôts des Particuliers de<br>SAINT-PONS-DE-THOMIERES | oui         | 3             | non            |
| 2    | SAINT-PONS-DE-THOMIERES | Trésorerie Secteur Local de SAINT-<br>PONS-DE-THOMIERES           | oui         | 3             | non            |
| 3    | BEDARIEUX               | SIP-SIE de BEDARIEUX                                              | non         |               | non            |
| 4    | BEDARIEUX               | Services communs de BEDARIEUX                                     | non         |               | non            |
| 5    | AGDE                    | Trésorerie Municipale d'AGDE                                      | non         |               | non            |

*Types de priorité associés aux vœux.* 

Cf classification page 1 de la demande au format PDF

(1 = Priorité pour handicap ;

3 = Priorité pour rapprochement familial).

#### 5. La consultation d'une demande de première affectation transmise au service RH

- A partir de la page d'accueil, vous pouvez consulter votre demande de première affectation transmise au service RH.

| ACCUEIL | Espace agent                 |                                                                        |
|---------|------------------------------|------------------------------------------------------------------------|
| _       | Créer une nouvelle demande   |                                                                        |
|         | Consulter ma demande<br>പ്പി |                                                                        |
|         |                              | Bienvenue sur ALOA (05/03/2019)<br>Créer une nouvelle demande de voeux |

- Cette consultation s'effectue en cliquant sur le mouvement auquel la demande se rapporte (accès aux données personnelles, priorités et vœux). La demande apparaît avec le statut « Transmis GRH ». Elle ne peut plus être supprimé (bouton grisé). Elle peut être éditée à partir de l'onglet « saisir les voeux ».

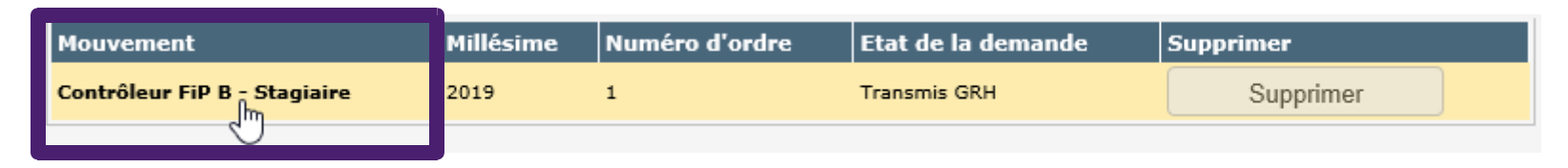

Vous pouvez consulter le détail de votre demande transmise au service RH en cliquant sur le mouvement.

#### 6. La consultation d'une demande de première affectation validée par le service RH

- A partir de la page d'accueil, vous pouvez consulter votre demande de première affectation après contrôle et validation par le service RH.

| ACCUEIL | Espace agent               |                                                                   |
|---------|----------------------------|-------------------------------------------------------------------|
|         | Créer une nouvelle demande |                                                                   |
|         | Consulter ma demande       |                                                                   |
|         |                            | Bienvenue sur ALOA (05/03/2019)                                   |
|         |                            | Créer une nouvelle demande de voeux Consulter ma demande de voeux |
|         |                            |                                                                   |
|         |                            |                                                                   |

- Cette consultation s'effectue en cliquant sur le mouvement auquel la demande se rapporte. La demande apparaît alors avec l'état « validé ».

| Mouvement                  | Millésime | Numéro d'ordre | Etat de la demande | Supprimer |  |
|----------------------------|-----------|----------------|--------------------|-----------|--|
| Contrôleur FiP B Stagiaire | 2019      | 1              | Validé             | Supprimer |  |

Vous pouvez consulter le détail de votre demande validée par le service RH en cliquant sur le mouvement. Cette consultation vous permettra de voir les éventuelles modifications réalisées par le service RH (par exemple, refus d'une priorité).

Pour précision, l'édition de la demande correspond à la demande que vous avez transmise. Elle n'est pas actualisée des modifications effectuées.

#### Exemple d'une consultation d'une demande après validation par le service RH

La priorité pour handicap demandée est refusée.

| Données personnelles | Saisir les priorités                                        | Saisir les vœux       |                             |         |  |  |  |  |
|----------------------|-------------------------------------------------------------|-----------------------|-----------------------------|---------|--|--|--|--|
| Ê.                   |                                                             |                       |                             |         |  |  |  |  |
| Etes-vous benefici   | aire d'une priorité pour                                    | handicap?:            |                             |         |  |  |  |  |
| 🖲 Oui 🔘 Non          |                                                             |                       |                             |         |  |  |  |  |
|                      | Sélectionner la commune de priorité (1) MONTPELLIER refusée |                       |                             |         |  |  |  |  |
| <u>^</u>             |                                                             |                       |                             |         |  |  |  |  |
| Etes-vous bénéfici   | aire d'une priorité pour                                    | réorganisation ou sup | opression d'emploi? :       |         |  |  |  |  |
| 🔘 Oui 🔘 Non          |                                                             |                       |                             |         |  |  |  |  |
|                      |                                                             |                       |                             |         |  |  |  |  |
| Êtes-vous bénéfici   | aire d'une priorité pour l                                  | rapprochement famili  | al? :                       |         |  |  |  |  |
| 🖲 Oui 🔘 Non          | •                                                           |                       |                             |         |  |  |  |  |
|                      | Sélection                                                   | ner la commune de pri | orité (8): SAINT-PONS-DE-TH | OMIERES |  |  |  |  |
|                      |                                                             |                       |                             |         |  |  |  |  |

Avant de saisir votre demande dans ALOA, il vous est conseillé de lire attentivement les consignes communiquées par votre direction d'affectation ainsi que le guide relatif au mouvement local de premières affectations.